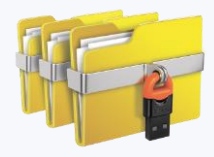

## Архитектура Secret Disk для Linux

Корпоративная версия Secret Disk для Linux состоит из трех компонентов:

- **Менеджмент-сервер** сервер, осуществляющий управление зарегистрированными на нем Агентами рабочей станции;
- Консоль управления предоставляет собой графический интерфейс для выполнения административных задач на Менеджмент сервере;
- Агент рабочей станции компонент, непосредственно запускаемый на рабочей станции пользователя и оснащенный механизмами защиты данных.

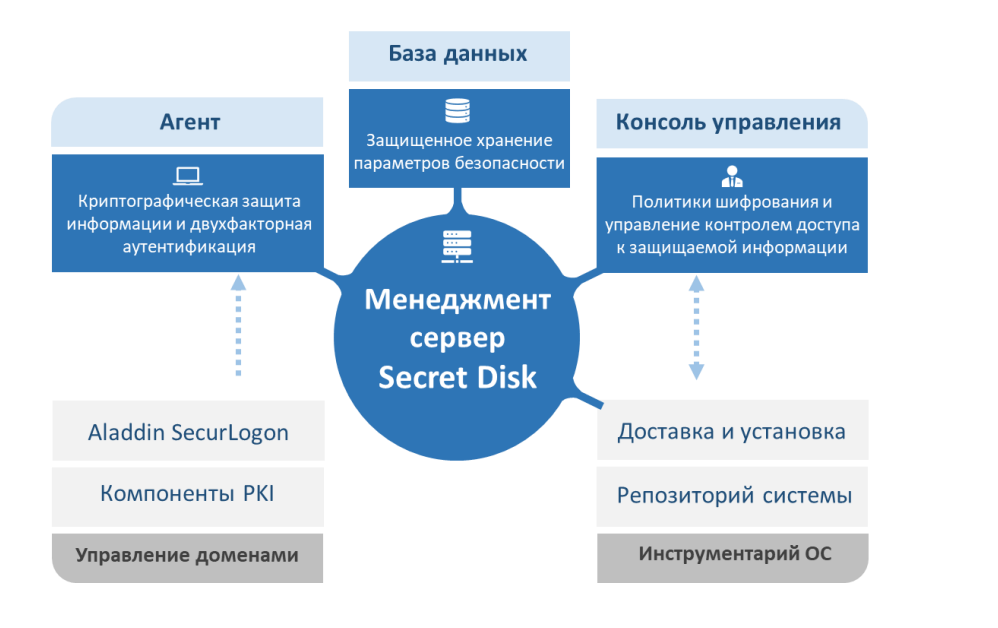

### Технические характеристики

Объект защиты:

- Системный раздел с разметкой GPT или LVM
- Файл-контейнер, монтируемый как виртуальный диск

Поддерживаемые криптографические алгоритмы:

- ГОСТ 34.12-2018, ГОСТ 34.13-2018 (шифрование данных)
- ГОСТ 34.10-2018, ГОСТ 34.11-2018 (аутентификация и проверка целостности)
- ГОСТ Р 34.12-2018 (шифрование системного раздела)

Размер защищаемых ресурсов:

- Виртуальный диск объемом от 100 МБ до 1 ТБ
- Системный раздел от 1 ГБ

Тип аутентификации:

- Двухфакторная аутентификация по ключевому контейнеру пользователя (ККП)
- Двухфакторная аутентификация по usb-токену (совместно с SecurLogon)

# Краткое руководство по пилотированию Secret Disk для Linux

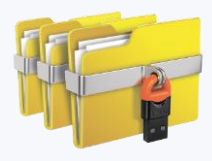

## 1. Подготовка к установке Secret Disk для Linux

### Выполнение требований по развертыванию

Для корректного функционирования Агента рабочей станции на виртуальном стенде необходимо соблюдать следующие требования к разметке дискового пространства на АРМ пользователя:

- Выбрать при установке загрузчик EFI
- При установке ОС создать выделенный раздел с точкой монтирования /boot
- Не использовать файловые системы или сторонние продукты, реализующие функции шифрования

• В выделенном разделе «/boot» диска размещается загрузчик Secret Disk. Этот раздел не подлежит шифрованию, потому что компоненты размещенные в этом разделе используются для загрузки операционной системы и должны быть доступны после включения питания компьютера.

### Как выбрать тип загрузчика EFI

Обязательным требованием, при развертывании Агента рабочей станции, является использование именно режима EFI/UEFI. Этот режим по умолчанию применяется в современных аппаратных платформах.

Виртуальные среды напротив, в качестве загрузчика для развертывания виртуальной машины (далее BM) по умолчанию используют BIOS. Настройка режима загрузки осуществляется в дополнительных свойствах BM, и выполняется для каждой BM в отдельности.

| aruware options                  |                 | Descent and other                                                      |
|----------------------------------|-----------------|------------------------------------------------------------------------|
| Settings                         | Summary         | Process priorities                                                     |
| 🗊 General                        | Agent01         | Input grabbed: Default ~                                               |
| Power                            |                 | Input ungrabbed: Default ~                                             |
| () Shared Folders<br>이 Snapshots | Disabled        | The default settings are specified in Edit > Preferences > Priority.   |
| AutoProtect                      | Disabled        | Settinos                                                               |
| Guest Isolation                  |                 | Gather debugging information: Default                                  |
| Access Control                   | Not encrypted   |                                                                        |
| HI VNC Connections               | Disabled        | Les victual machine program pariadically                               |
| Appliance View                   | 0.000.00        | Eachir Template mode (in the used for deniae)                          |
| So Autologin                     | Not supported   | Cather verbers LISE delivering information                             |
|                                  | Default/Default | Clean un diele after electrice deux this viet el matrice               |
|                                  |                 | Gean up daks after shutting down ons virtual machine                   |
|                                  |                 | Firmware type                                                          |
|                                  |                 | Changing firmware might cause the installed guest                      |
|                                  |                 | operating system to become unbootable.                                 |
|                                  |                 |                                                                        |
|                                  |                 | () UEFI                                                                |
|                                  |                 | File locations                                                         |
|                                  |                 | Configuration: E:\VMs\VMware Workstation\Stand SD+SI \Agent01\Agent01\ |
|                                  |                 | Comparation 1                                                          |
|                                  |                 | Log: (Not powered on)                                                  |

| Edit Settings SDLinux-Astra-1.7.4-without-LVM |                                                                  |  |  |  |  |  |  |
|-----------------------------------------------|------------------------------------------------------------------|--|--|--|--|--|--|
| Virtual Hardware VM Options                   |                                                                  |  |  |  |  |  |  |
| > General Options                             | VM Name: SDLinux-Astra-1.7.4-without-LVM                         |  |  |  |  |  |  |
| > VMware Remote Console Options               |                                                                  |  |  |  |  |  |  |
| Lock the guest operating system w             | hen the last remote user disconnects                             |  |  |  |  |  |  |
| > Encryption                                  | Expand for encryption settings                                   |  |  |  |  |  |  |
| > Power management                            | Expand for power management settings                             |  |  |  |  |  |  |
| > VMware Tools                                | Expand for VMware Tools settings                                 |  |  |  |  |  |  |
| <ul> <li>Boot Options</li> </ul>              |                                                                  |  |  |  |  |  |  |
| Firmware                                      | EFI                                                              |  |  |  |  |  |  |
| Boot Delay                                    | When powering on or resetting, delay boot orde<br>0 milliseconds |  |  |  |  |  |  |

| Summary             | Add ~ Remove Edit     | t Disk Action V Revert                                                     |
|---------------------|-----------------------|----------------------------------------------------------------------------|
| _ Console           | E Memory              | 4.00 GiB                                                                   |
| Hardware            | Processors            | 1 (1 sockets, 1 cores) [x86-64-v2-AES]                                     |
| Cloud-Init          | BIOS                  | OVMF (UEFI)                                                                |
| Options             | 🖵 Display             | Default                                                                    |
| <b>.</b>            | 🏟 Machine             | Default (i440fx)                                                           |
| I ask History       | SCSI Controller       | VirtIO SCSI single                                                         |
| Monitor             | O CD/DVD Drive (ide2) | fstor:iso/installation-1.7.7.6-10.03.25_13.44.iso,media=cdrom,size=6175008 |
| Backup              | 🖨 Hard Disk (scsi0)   | fstor:106/vm-106-disk-1.qcow2,iothread=1,size=32G                          |
| Replication         |                       | virtio=BC:24:11:4E:B5:46,bridge=vmbr0,firewall=1                           |
| Snapshots           | 🖨 EFI Disk            | fstor:106/vm-106-disk-0.qcow2,efitype=4m,size=528K                         |
| <b>D</b> Firewall ► |                       |                                                                            |

# Краткое руководство по пилотированию Secret Disk для Linux

весь

R

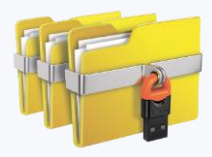

## 1. Подготовка к установке Secret Disk для Linux

Как правильно организовать разметку дискового пространства

В отечественных ОС применяется 4 варианта разметки.

Для Secret Disk нужно выбрать Авторазметку с использованием всего диска и настройкой LVM или настроить разметку вручную (в зависимости от вашего опыта).

| Авторазметка   | – испол | іьзовать весь |  |
|----------------|---------|---------------|--|
| диск и настрои | ть LVM  |               |  |
| Необходимые    | разделы | формируются   |  |
| правильно.     |         |               |  |

Режим рекомендован к выбору.

Авторазметка – использовать **ДИСК** В данном режиме не создаётся раздел /boot

Авторазметка – использовать весь диск с защитным преобразованием на LVM

Разделы формируются правильно, но на весь диск устанавливается защитное преобразование (шифрование). В случае выбора этой разметки Агент рабочей станции не сможет применить защиту системного раздела.  $\mathbf{\mathbf{x}}$ 

#### Вручную

В данном режиме пользователь сам определяет конфигурацию разделов ОС. Рекомендовано к выбору.

Но требуется с вниманием отнестись к рекомендациям данным выше.

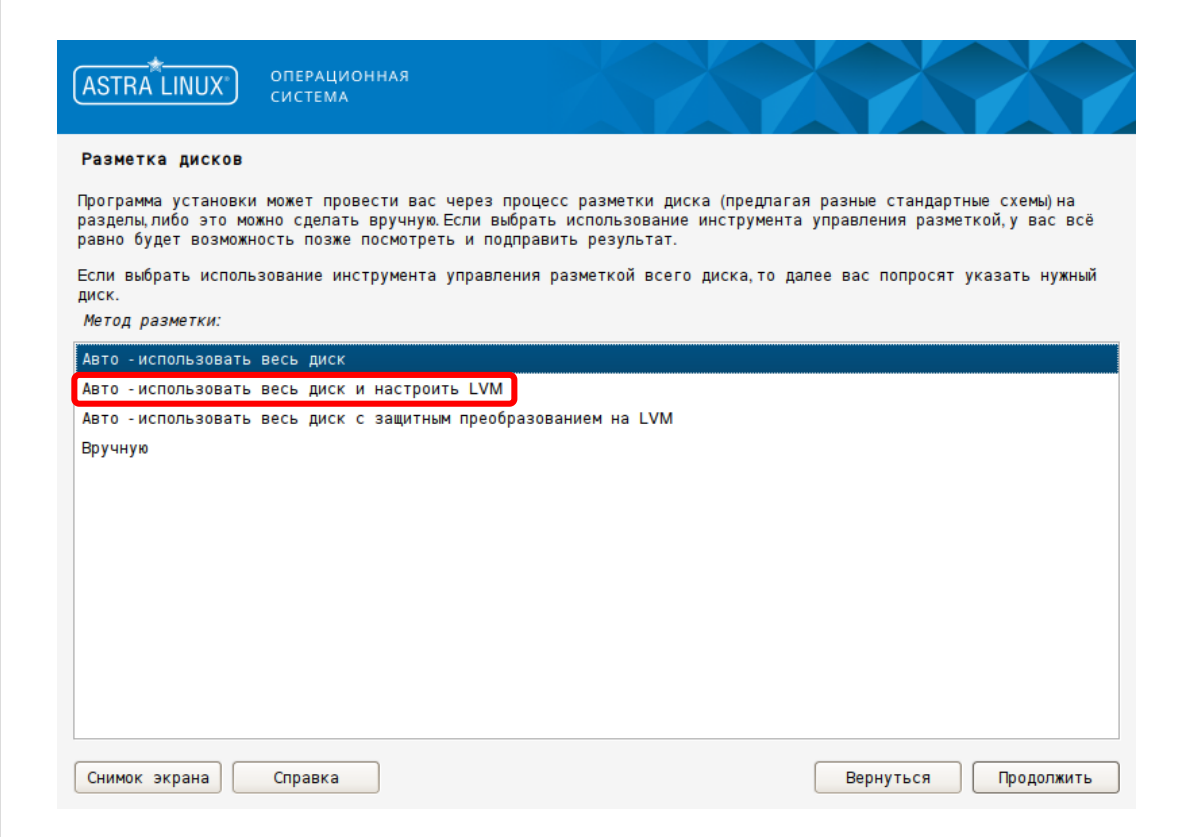

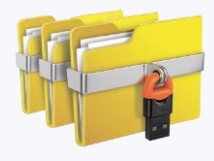

### 2. Установка Менеджмент-сервера

### Установка пакетов

Для установки Менеджмент-сервера требуются следующие пакеты:

| Название       | Описание                                                                       |
|----------------|--------------------------------------------------------------------------------|
| sdlinux-crypto | Общий пакет для всех компонентов продукта - криптобиблиотеки<br>и криптоплагин |
| sdlinux-ms     | Менеджмент-сервер                                                              |
| sdlinux-mc     | sdproxy и Консоль управления                                                   |

Варианты установки:

• Совместно с Менеджмент-сервером

набор пакетов указан в перечне выше

• Установка Консоли управления на выделенный АРМ

на APM с Менеджмент-сервером устанавливаются только sdlinux-crypto и sdlinux-ms, на APM с Консолью управления - sdlinux-crypto и sdlinux-mc

Установка компонентов сервера выполняется с правами суперпользователя командами apt или dpkg

#### Синтаксис для команды apt:

sudo apt install -y /«destination path»/sdlinux-crypto.x.x.x.xxx.amd64.deb sudo apt install -y /«destination path»/sdlinux-ms.x.x.x.xxx.amd64.deb sudo apt install -y /«destination path»/sdlinux-mc.x.x.x.xxx.amd64.deb

#### Синтаксис для команды dpkg:

sudo dpkg -i /«destination path»/sdlinux-crypto.x.x.x.xxx.amd64.deb sudo dpkg -i /«destination path»/sdlinux-ms.x.x.xxx.amd64.deb sudo dpkg -i /«destination path»/sdlinux-mc.x.x.xxx.amd64.deb По завершении установки будет запущена служба sdlsd.service, которая и является основной службой Менеджмент-сервера. Для проверки ее состояния используется команда:

#### systemctl status sdlsd

```
dadmin@server:~$ systemctl status sdlsd
sdlsd.service - SDLinuxServer daemon
Loaded: loaded (/lib/systemd/system/sdlsd.service; enabled; vendor preset: enabled)
Active: active (running) since Wed 2025-04-02 15:45:22 MSK; 19h ago
Main PID: 1552 (sdlsd)
Tasks: 14 (limit: 2217)
Memory: 9.1M
CPU: 2.153s
CGroup: /system.slice/sdlsd.service
__1552 /usr/sbin/sdlsd
```

# Краткое руководство по пилотированию Secret Disk для Linux

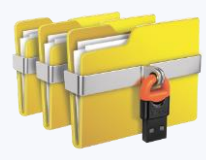

## 2. Установка Менеджмент-сервера

### Настройка

На Менеджмент-сервере (при установке В открывшемся окне заполняем все на выделенный АРМ - на АРМе, где развернута Консоль управления) запускаем Secret Disk:

Пуск -> Утилиты -> Secret Disk

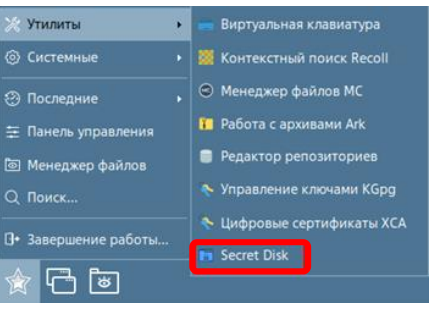

| 🔗 Создание файла первично | й инициализац 💶 🗆 🗙 |
|---------------------------|---------------------|
| Адрес сервера             | 192.168.1.10        |
| Пароль                    |                     |
| Подтверждение пароля      | ·····               |
|                           |                     |
| Директория сохранения     | 📒 kkp 🗸 🗸           |
| Сохранить                 | Отменить            |

поля, вводя данные необходимые для

формирования ключевого контейнера

пользователя (ККП) Администратора.

- адресу Менеджмент-сервера, должен быть назначен статически. После добавления на Менеджмент-сервер ККП Администратора IP-адрес сервера нельзя изменить
- Пароль/подтверждение пароля пароль для ККП
- Директория сохранения место размещения сгенерированного ККП. После генерации ККП может свободно быть перемещен в другое место. Главное – доступность ККП для sdproxy.

• ВАЖНО! Изменение IP-адреса Менеджмент-сервера после добавления ККП Администратора гарантировано приведет продукт в нерабочее состояние ККП Администратора добавляем на Менеджмент-сервер командой: sudo sdlsd -a -k /«destination path»/admin.kkp

Команда добавляет admin.kkp в базу данных сервера, используя параметры:

- «-а» добавление admin.kkp в базу данных сервера
- «-k» указание на место размещения admin.kkp

Вводим пароль, от ККП. В выводе должен отобразиться статус Success, подтверждающий успешную регистрацию Агента на сервере:

sdadmin@server:∾\$ sudo sdlsd −a −k /home/sdadmin/admin.kkp Password:

Success

Далее генерируем ККП для подключения Агента рабочей станции к Менеджментсерверу. Имя файла выбираем произвольно (в качестве примера файл agent.kkp):

sudo sdlsd -w -k /«destination path»/agent.kkp -h IP-адрес Менеджмент-сервера

Командой sdlsd создаем контейнер с ключом для регистрации Агента рабочей станции на Менеджмент-сервере. При этом используем следующие параметры:

- «-w» создание agent.kkp для аутентификации Агента на сервере
- «-k» указание на место размещения agent.kkp
- «-h» указание IP-адреса сервера (при использовании DNS-имени сервера возможно его добавление в данный параметр)

Далее необходимо распространить agent.kkp на все защищаемые APM

# Краткое руководство по пилотированию Secret Disk для Linux

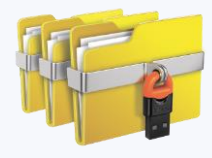

## 3. Установка Агента рабочей станции

### Установка пакетов

Для установки Агента рабочей станции требуются следующие пакеты:

| Название            | Описание                                                                                                    |
|---------------------|----------------------------------------------------------------------------------------------------|
| sdlinux-crypto      | Общий пакет для всех компонентов продукта - криптобиблиотеки и криптоплагин                                                                         |
| sdlinux             | Агент рабочей станции                                                                                                    |
| sdlinux-agent       | Компоненты для сетевого взаимодействия Агента рабочей<br>станции с Менеджмент-сервером                                                              |
| sdlinux-<br>modules | Драйверы шифрования и модули для их работы на различных<br>версиях ядер OC (kernel)                                                                 |
| sdlinux-<br>sdsetup | Компоненты диагностики состава АРМ и дисковой подсистемы,<br>компоненты для предварительной подготовки АРМ к<br>включению защиты системного раздела |

Установка компонентов Агента рабочей станции выполняется с правами суперпользователя командами apt или dpkg

#### Синтаксис для команды apt:

sudo apt install -y /«destination path»/sdlinux-crypto.x.x.x.xxx.amd64.deb sudo apt install -y /«destination path»/sdlinux\_x.x.x.xxx.amd64.deb sudo apt install -y /«destination path»/sdlinux-agent.x.x.x.xxx.amd64.deb sudo apt install -y /«destination path»/sdlinux-modules.x.x.x.xxx.amd64.deb sudo apt install -y /«destination path»/sdlinux-sdsetup.x.x.x.xxx.amd64.deb

#### Синтаксис для команды dpkg:

sudo dpkg -i /«destination path»/sdlinux-crypto.x.x.x.xxx.amd64.deb sudo dpkg -i /«destination path»/sdlinux-modules.x.x.x.xxx.amd64.deb sudo dpkg -i /«destination path»/sdlinux\_x.x.x.xxx.amd64.deb sudo dpkg -i /«destination path»/sdlinux-agent.x.x.x.xxx.amd64.deb sudo dpkg -i /«destination path»/sdlinux-sdsetup.x.x.x.xxx.amd64.deb

Перед началом развертывания компонентов Агента рабочей станции необходимо убедиться, что конфигурация АРМ соответствует требованиям, указанным в начале документа:

#### 0

- Тип загрузчика обязательно должен быть EFI/UEFI
- Разметка дискового пространства должна иметь отдельный раздел /boot, этот раздел должен быть размещен на диске выделенно, а не папкой в корневом разделе «/»

# Краткое руководство по пилотированию Secret Disk для Linux

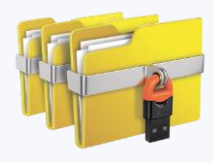

## 3. Установка Агента рабочей станции

## Настройка

Инициализируем Агента, выполнив команду с правами суперпользователя: sudo sdinit -i

- «-i» указывает на процесс инициализации Агента рабочей станции. При вводе команды допустимо использование и дополнительных флагов.
- «-г» выбор Датчика случайных чисел (варианты: 0 биологический, 1системный),
- «-f» принудительная переинициализация Агента.

В процессе инициализации система запросит имя учетной записи (далее УЗ) Администратора Secret Disk и пароль для генерации ККП администратора. Для УЗ Администратора можно использовать любую УЗ, зарегистрированную на АРМ и имеющую профиль пользователя. Этот пользователь не сможет зарегистрироваться на сервере и получить защищенные ресурсы. После успешного выполнения инициализации проверяем статус службы sdctld.service с помощью команды:

#### systemctl status sdctld.service

Убедитесь, что состояние службы отображается как на рисунке:

#### sdadmin@agent–efi∶∾\$ systemctl status sdctld.service

sdctld.service - SDCTL daemon Loaded: loaded (/lib/systemd/system/sdctld.service; enabled; vendor preset: enabled) Active: **active (running)** since Thu 2025-04-03 16:22:40 MSK; 2min 39s ago Main PID: 633 (sdctld) Tasks: 3 (limit: 2216) Memory: 13.8M CPU: 1.592s CGroup: /system.slice/sdctld.service L633 /usr/sbin/sdctld Переходите к регистрации Агента на Менеджмент-сервере. Для этого используйте ранее переданный на АРМ файл ККП рабочей станции. Регистрация Агента выполняется следующей командой: sudo sdagent activate -f /«destination path»/agent.kkp

После получения сообщения АРМ необходимо перезагрузить. В процессе перезагрузки будет собрана диагностическая информация об АРМ и направлена на сервер для учета в БД.

С этого момента управление созданием и установкой защиты ресурсов на APM будет осуществляться средствами Менеджмент-сервера с использованием Консоли управления.

## 4. Настройка консоли управления

Консоль управления функционирует в web-браузере и не требует отдельных настроек и подготовки.

Консоль запускается автоматически при старте Secret Disk

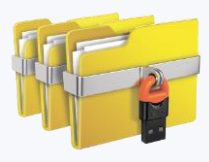

## 5. Защита системного раздела

### Диагностика параметров АРМ

Проведение диагностики и проверка соответствия АРМ пользователя требованиям для установки защиты системного раздела производятся автоматически, после установки соответствующих программных пакетов.

Для определения готовности АРМ к установке защиты системного раздела необходимо перейти в Параметры рабочей станции. Область «ДИАГНОСТИКА СИСТЕМЫ» отображает первичную диагностическую информацию.

#### Виды проверок диагностики:

- Режим загрузки в обязательном порядке должен быть выбран EFI/UEFI
- Раздел boot должен быть представлен на диске выделенным разделом
- Загрузчик GRUB в редких случаях применяется загрузчик отличный от GRUB
- Размер раздела boot размер раздела должен быть не меньше 500 МБ.
- LUKS protection диск не должен быть предварительно зашифрован.

Для успешной настройки критически важен положительный результат всех проверок, который отмечается соответствующей пиктограммой 📀

### Диагностика разделов диска

Окно «ДИАГНОСТИКА РАЗДЕЛОВ» отображает информацию об имеющихся на АРМ разделах, их размер, тип файловой системы, точка монтирования, системное имя. Часть разделов не может быть зашифрована, и отмечается серым цветом. Для разделов, к которым может применяться шифрование доступен выбор, который осуществляется путем изменения параметра «sdprotect» в значения «allowed» или «not allowed», в файле /var/sercretdisk/sdprarts.json

| ПАРАМЕТРЫ РАБОЧЕЙ СТА             | анции 🖒                 | ,                         |        |            |         |          |             | <b>.</b>    | ₽        |
|-----------------------------------|-------------------------|---------------------------|--------|------------|---------|----------|-------------|-------------|----------|
| agent-efi                         |                         |                           |        |            |         |          |             |             |          |
|                                   |                         |                           |        |            |         |          |             |             |          |
| ПАРАМЕТРЫ                         |                         | СИСТЕМНЫЙ РАЗД            | ЕЛ     |            |         | 1 диа    | ГНОСТИКА (  | СИСТЕМЫ     | 0        |
| OC: Astra Linux                   | 1.7.6.15                | SYS                       |        |            |         | Режим з  | агрузки     |             | 0        |
| Ядро: Linux 6.1.90-1-             | -generic Ra             |                           |        |            |         | Раздел b |             |             | 0        |
| Создан: 03.04.20                  | 025 <sup>13:22</sup> Tp | Сервисный:<br>Гранзитный: |        |            |         | Загрузчи | ıк GRUB     |             | 0        |
| Изменен: 03.04.20                 | Cc                      | Создан:                   |        |            |         | Размери  | раздела boo |             | 0        |
| IP:                               |                         | ВЫБРАТЬ                   | ШАБЛОН |            |         | LUKS pro |             |             | 0        |
|                                   |                         |                           |        |            |         |          |             |             |          |
| имя с                             | ,<br>СВОБОЛНОЕ МЕСТ     | сто ф.С.                  | инфо   | смонти     | POBAH   |          |             | лигност     | ИКА      |
|                                   |                         |                           | Û      |            |         |          |             | 0 E E       | <b>Ø</b> |
| • ,,                              |                         |                           | 0<br>0 |            |         |          |             | 0 E E       | 0        |
| 0 /dev/sda3 1                     | 0 GB из 19 GB           | ext4                      | 0<br>0 |            |         |          |             | 0 F E       | 0        |
|                                   | 4 GB #2 15 GB           | evt/                      | 0      | /<br>/home |         |          |             | 0 F E       |          |
| ♥ /dev/sda5 H                     | Че опрелелено           | swan                      | ں<br>۵ | ISWAPI     |         |          |             | 0 F E       |          |
|                                   |                         |                           |        |            |         |          |             |             |          |
| ПОДГОТОВКА К ШИФРОВА              | нию                     |                           |        |            |         |          |             |             |          |
| Конфигурация INITRAMFS/ 🔵<br>GRUB | Проверка раб            | боты модулей 😑            | Включе | ение шиф   | рования | я        | Установка г | ароля загру | зки 🖨    |

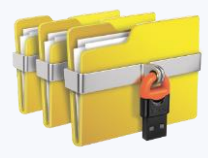

### 5. Защита системного раздела

### Настройка защиты

Для запуска установки защиты системного раздела необходимо создать шаблон «Системный раздел». В шаблоне указывается «Имя», «Сервисный пароль» и • «Транзитный пароль». «Сервисный пароль» является временным средством аутентификации, применяется в процессе настройки АРМ администратором, включая применение защиты системного раздела.

• «Транзитный пароль» применяется при передаче подготовленного и защищенного АРМ пользователю. Пользователь создает собственный пароль загрузки, после чего оба временных пароля (ККП) удаляются из хранилища.

После создания шаблона применяем его в свойствах рабочей станции. Для этого необходимо нажать кнопку «Выбрать шаблон », выбрать нужный, применить его нажатием на кнопку «Добавить ресурс». После чего наименование кнопки «Выбрать шаблон» изменится на имя выбранного шаблона

### НОВЫЙ ШАБЛОН × Имя System Тип Системный раздел • Сервисный пароль Аа11!! Х Транзитный пароль Аа12!!

Шаблоны конфигурации представляют собой простое и удобное средство установки политики шифрования, как для одного АРМ, так и для многих рабочих стаций, в процессе масштабирования системы. Администратор ИБ подготавливает, заранее один или несколько Шаблонов конфигураций, с различными параметрами и далее добавляет шаблон одному или нескольким АРМ.

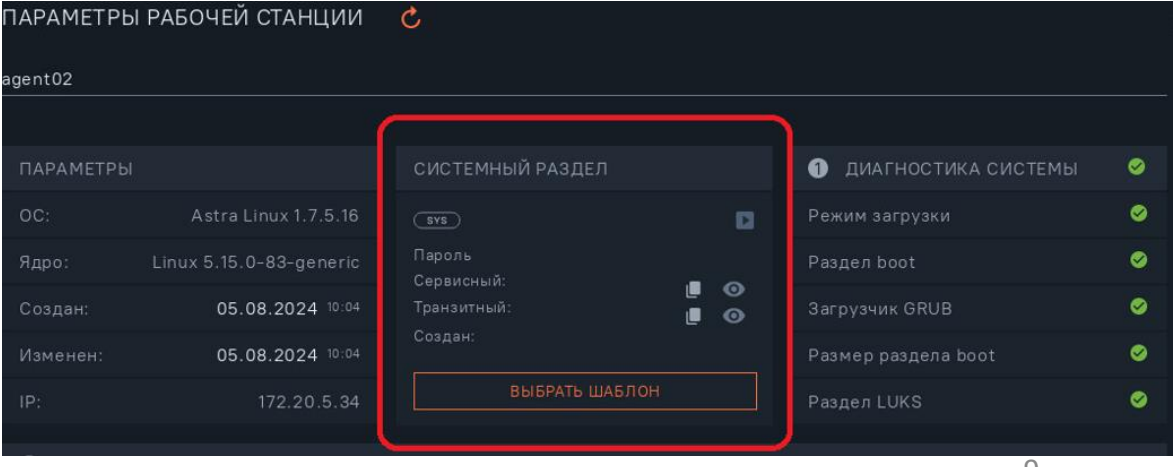

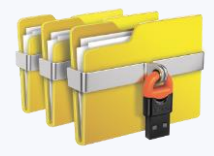

### 5. Защита системного раздела

### Подготовка АРМ к шифрованию

Запускаем процедуру подготовки АРМ нажатием на кнопку «**Подготовить**» в окне «**Подготовка к шифрованию**».

На самом APM в логе службы sdagent (/var/log/sd/sdagent.log), будет выводится информация по применению шаблона и подготовки APM к установке защиты.

В разделе «**Подготовка к шифрованию**», статус первого пункта перейдет в состояние «**Успешно**». После этого АРМ необходимо перезагрузить для применения изменений к загрузчику ОС. После перезагрузки будет затребован ввод пароля, необходимо ввести «**Сервисный пароль**» указанный в шаблоне.

После загрузки ОС в окне «Подготовка к шифрованию», статус второго пункта перейдет в состояние «**Успешно**».

В процессе подготовки к шифрованию вносятся изменения в порядок загрузки ядра OC Linux, изменяется конфигурация процесса Init, подключается драйвер шифрования Secret Disk и производится тестовая перезагрузка ядра OC. После подготовки и перезагрузки рабочей станции включается тестовый режим шифрования с ключом 0 длины, это обеспечивает мягкое тестирование новой конфигурации APM и позволяет не терять контроль над процессом загрузки в случае системного сбоя.

| ПОДГОТОВКА К ШИФРОВА                | .НИЮ                                     |                                     | подг | отовить             | ЗАШИФРОВА    |  |
|-------------------------------------|------------------------------------------|-------------------------------------|------|---------------------|--------------|--|
| Изменение конфигурации 😑<br>системы | Генерация новых образов<br>initrd и grub | Сохранение результато<br>подготовки | в 🖨  | Генерация<br>ключей | и сохранение |  |

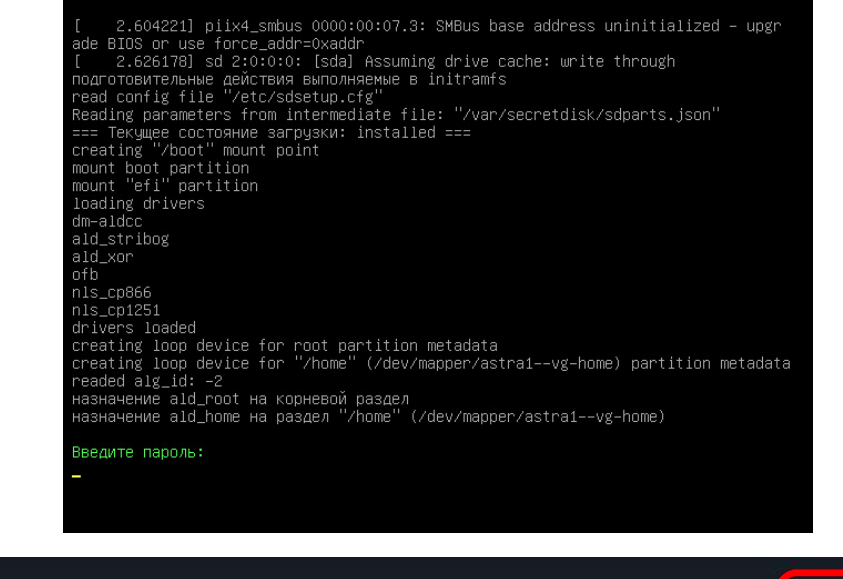

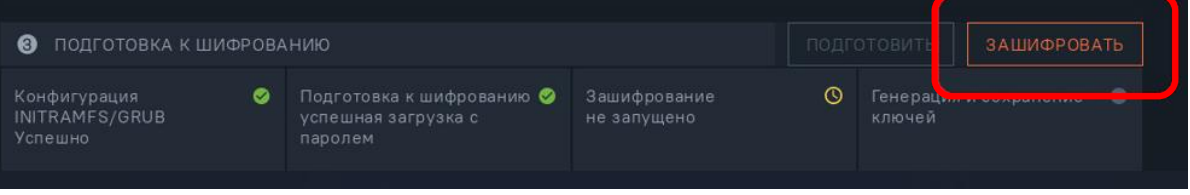

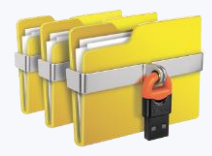

### 5. Защита системного раздела

### Запуск шифрования

Запуск зашифрования системного раздела инициируем нажатием кнопки «Зашифровать» в разделе «Подготовка к шифрованию».

Отследить статус шифрования в процентах можно в логе службы sdctld (/var/log/sd/sdctld.log)

| 2024-08-05 | 13:37:17.2121 | INFO Updated device status [/dev/mapper/ald_home]: encryption in progress[33%] |
|------------|---------------|--------------------------------------------------------------------------------|
| 2024-08-05 | 13:37:17.2121 | INFO Current system status: encryption in progress                             |
| 2024-08-05 | 13:37:17.2121 | INFO Overall system status: encryption in progress [17%]                       |
| 2024-08-05 | 13:37:17.2121 | INFO The driver polling attempt will be retried after 30 seconds               |
| 2024-08-05 | 13:37:47.167] | INFO Reenc current db status: encryption in progress                           |
| 2024-08-05 | 13:37:47.1771 | INFO Updated device status [/dev/mapper/ald_root]: encryption in progress[13%] |
| 2024-08-05 | 13:37:47.185] | INFO Updated device status [/dev/mapper/ald_home]: encryption in progress[41%] |
| 2024-08-05 | 13:37:47.1851 | INFO Current system status: encryption in progress                             |
| 2024-08-05 | 13:37:47.185] | INFO Overall system status: encryption in progress [21%]                       |

По завершении процесса зашифрования, в логе будет отображено значение 100%, при этом, в разделе «Подготовка к шифрованию», статус третьего пункта отобразится «**Успешно**».

• Далее необходимо перезагрузить рабочую станцию еще раз для установки постоянного пароля загрузки ОС

• В процессе перезагрузки, необходимо ввести «Транзитный пароль», после чего ввести новый пароль пользователя. Загрузка ОС продолжится, а пароли «Сервисный» и «Транзитный» будут удалены из криптохранилища и воспользоваться ими в дальнейшем будет невозможно.

В разделе «Подготовка к шифрованию», статус четвертого пункта перейдет в состояние «**Успешно**». На этом операция по установке защиты системного раздела считается завершенной. Рабочая станция подготовлена и введена в эксплуатацию.

| ПАРАМЕТРЫ                               |                                         | СИСТЕМНЫЙ РАЗ                  | ДЕЛ             |                  | 1 диагностик      | а системы      | 0   |
|-----------------------------------------|-----------------------------------------|--------------------------------|-----------------|------------------|-------------------|----------------|-----|
| OC:                                     | Astra Linux 1.7.5.16                    | <u>стр</u> без защиты          |                 | D                | Режим загрузки    |                | 0   |
| Ядро:                                   | Linux 5.15.0-83-generic                 | Пароль<br>Серемсный:           |                 |                  | Раздел boot       |                | 0   |
| Создан:                                 | 05.08.2024 10:04                        |                                |                 |                  | Загрузчик GRUB    |                | 0   |
| Изменен:                                | 05.08.2024 10:33                        | Создан: 05.08.20               | 24 10:27        |                  | Размер раздела bo |                | 0   |
| IP:                                     | 172.20.5.34                             |                                |                 |                  | Раздел LUKS       |                | 0   |
| 2 ДИАГНОС                               | ТИКА РАЗДЕЛОВ                           |                                |                 |                  |                   |                |     |
| имя                                     | СВОБОДНОЕ                               |                                |                 | СМОНТИРОВАН      |                   | дигност        | 1KA |
| 😵 /dev/sda1                             |                                         |                                | ©               |                  |                   | 9 E E          | 0   |
| 😵 /dev/sda2                             |                                         |                                | 0               |                  |                   | 9 E E          | 0   |
| ⊗ /dev/dm-1                             |                                         |                                | Ū               |                  |                   | 9 E E          | 0   |
| 0 /dev/dm-3                             | 3 2 GB из 10 Gf                         | B ext4                         | Ū               |                  |                   | 9 E E          | 0   |
| 😵 /dev/dm-4                             |                                         |                                | Ō               |                  |                   |                | 0   |
|                                         |                                         |                                |                 |                  |                   |                |     |
| Подгото                                 | ВКА К ШИФРОВАНИЮ                        |                                |                 |                  | подготовить       |                |     |
| Конфигурация<br>INITRAMFS/GF<br>Успешно | н 🤗 Подготов<br>RUB успешная<br>паролем | как шифрованию ⊗<br>азагрузкас | Зашиф<br>не зап | рование<br>ущено | Ключей            | я и сохранение |     |

#### Статус четвертого пункта отобразится «Успешно». 📀

| ПОДГОТОВКА К ШИФРО                          | занию                                                       |                              |   |                     |                  |
|---------------------------------------------|-------------------------------------------------------------|------------------------------|---|---------------------|------------------|
| Конфигурация G<br>INITRAMFS/GRUB<br>Успешно | Подготовка к шифрованию 🤗<br>успешная загрузка с<br>паролем | Зашифрование<br>активировано | 0 | Пароль за<br>создан | грузки системы 🥝 |